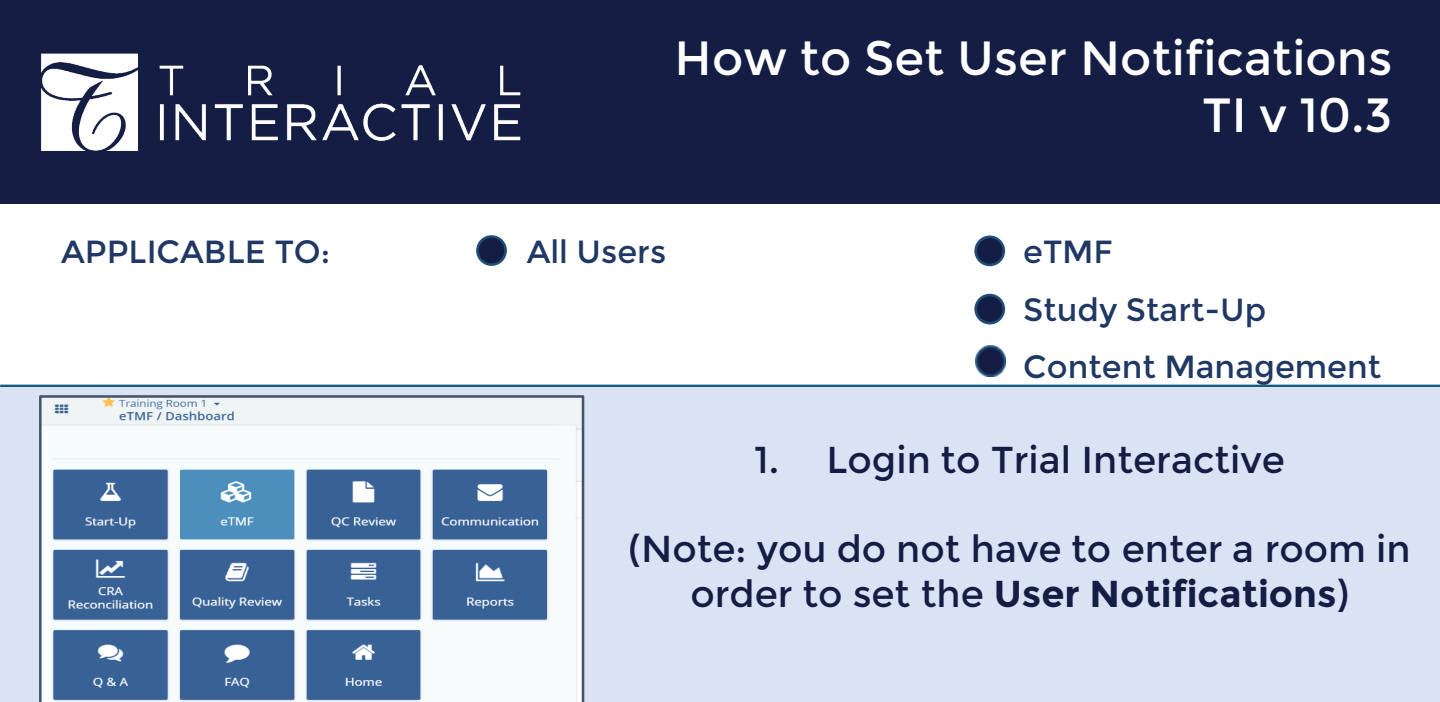

2. Click the Username Menu on the right and open **My Profile.** 

|              |              | <b>Q</b> Search | O Add 🗸  | ¥ | Admin 102 - |
|--------------|--------------|-----------------|----------|---|-------------|
| 👗 My Profile | Contact Help | ┛ Us            | er Guide |   | 🕩 Sign out  |

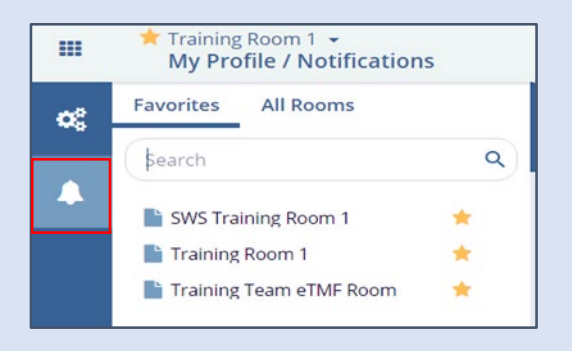

Related Rooms

3. On the left side of the screen, select the **Bell Icon** to open the notifications menu.

4. Select a room from the list of rooms to which you have been granted access to manage your subscriptions for that room.

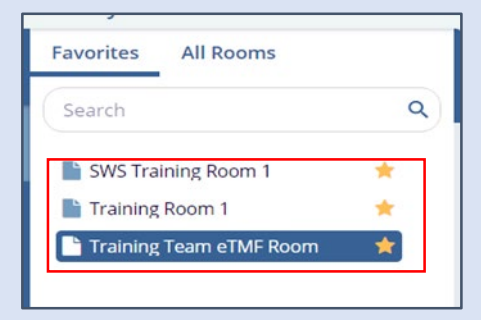

| Favorites | All Rooms |  |
|-----------|-----------|--|
|           |           |  |

The system will default to showing rooms marked as **Favorites**. Select **All Rooms** to view complete room list. The search bar can be used to locate a room quickly.

## **TRANSPERFECT**

TI v10.3 December 2021 Page 1 of 2

## T R I A L INTERACTIVE

## 5. Select from the available notifications. Subscription choices differ between access roles, i.e. Reader, Editor, Manager and Admin.

| Subscriptions for "Training Team eTMF Room"                            |      |         |
|------------------------------------------------------------------------|------|---------|
| Group ↓                                                                | Mini | Nightly |
| <ul> <li>Audit Query (1 Notifications)</li> </ul>                      |      |         |
| Notify me whenever a new query response is submitted                   |      |         |
| <ul> <li>eTMF Documents (2 Notifications)</li> </ul>                   |      |         |
| Notify me whenever a document is updated                               |      |         |
| Notify me whenever new document is added                               |      |         |
| Q&A (2 Notifications)                                                  |      |         |
| Notify me whenever new answer is added to a question                   |      |         |
| Notify me whenever new question is added                               |      |         |
| <ul> <li>Start-Up Documents (2 Notifications)</li> </ul>               |      |         |
| Notify me whenever a Study Start-Up document is updated                |      |         |
| Notify me whenever new Study Start-Up document is added                |      |         |
| <ul> <li>Start-Up Regulatory Review (3 Notifications)</li> </ul>       |      |         |
| Notify me whenever a document is approved by regulatory reviewer       |      |         |
| Notify me whenever a document is rejected by regulatory reviewer       |      |         |
| Notify me whenever a new document is submitted for regulatory approval |      |         |
|                                                                        |      |         |

Notifications are sent via email to the user

Some notifications may be set as mandatory or disabled by the room Admins.

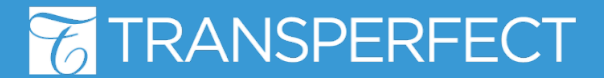